# 画像ビューア

### 1.開始

カメラに本型入力装置の表紙を写すことで開始できます。

#### 2.画像を選ぶ

ディスプレイを見ながら本型入力装置のページをめく り、見たい画像を選びます。 見たい画像が決まったら右の写真のように本型入力装 置をカメラに近づけ決定します。 決定された画像は画面上に大きく表示されます。

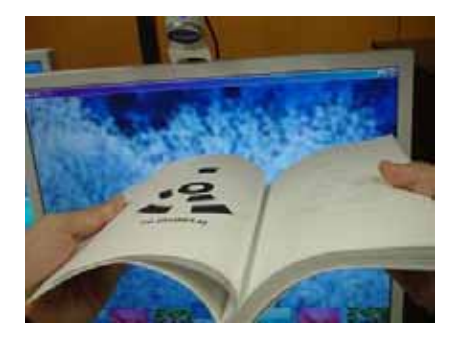

# 3.画像の操作

画像を拡大、縮小、回転、移動させるといった 操作をすることができます。

#### 〇拡大・縮小

拡大するには、下の図のようにカメラに本型入力装 置を近づけます。(近づけすぎると消えるので注意) 縮小するには、本型入力装置をカメラから遠ざけま す。

#### 〇回転

本型入力装置を回転させます。

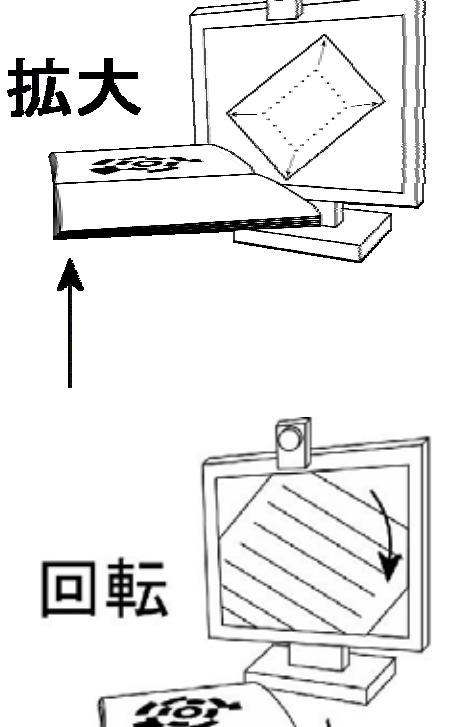

〇移動

本型入力装置を水平に移動させます。

# 4. 選んだ画像を消す

選んだ画像を消すには、まず、その画像のページ を開きます(目的の画像を選択する)。 その後、本型入力装置をカメラに近づけます。

# 5.終了

カメラに本型入力装置の裏表紙を見せます。

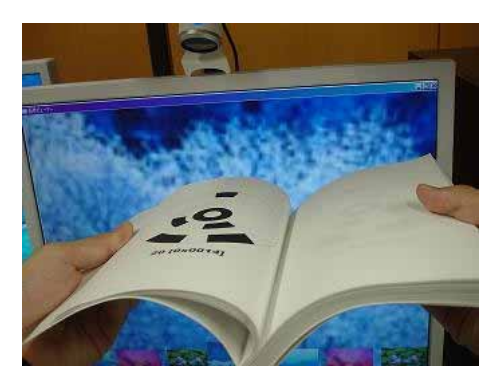

# 動画プレイヤー

# 1.開始

デスクトップ上の「動画プレイヤー.exe」をダブルクリックして起動します。 表示された動画プレイヤーに見たい動画をドラッグすると、動画の再生が始まります。

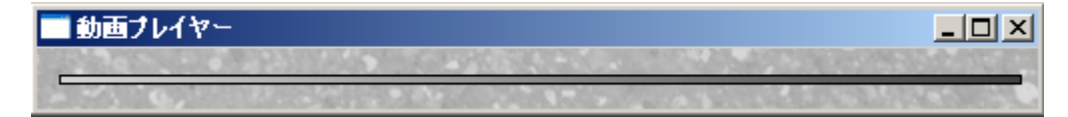

### 2.動画の操作

本型入力装置のページを開くと・・・ 開いたページに対応した位置で動画が一時停止します。

本型入力装置を閉じると・・・ その位置から動画を再生できます。

# 3.終了

終了するには動画プレイヤーの閉じるボタンをクリックして終了します。

| 🔤 動画プレイヤー                                                                                                    |           |   |
|----------------------------------------------------------------------------------------------------|-----------|---|
|                                                                                                    | 10000     |   |
| and the second second | 123316231 | 2 |